# tado°

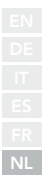

## Handleiding voor professionele installateurs

Voor de Starterskit - Bedrade Slimme Thermostaat V3+

Nederlands

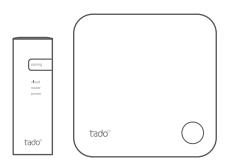

Deze handleiding is uitsluitend bedoeld voor professionele installateurs. Het bevat algemene instructies om de tado° Slimme Thermostaat te installeren.

Handleiding versie 3.2

#### Doe-het-zelf-installatie

Als je geen professionele installateur bent, download dan de tado° app. Daar vindt u specifieke installatie-instructies.

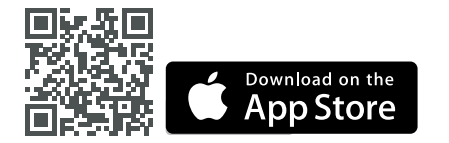

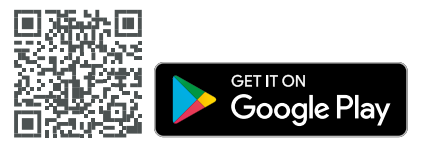

### 1. Installeer de Internetbridge

 A. Sluit de Internetbridge aan op de router.
Als er geen vrije USB-poort beschikbaar is op de router, gebruik dan de meegeleverde 5V netadapter. **B.** Druk op de pairing-knop en houd deze ingedrukt tot de pairing-LED begint te knipperen.

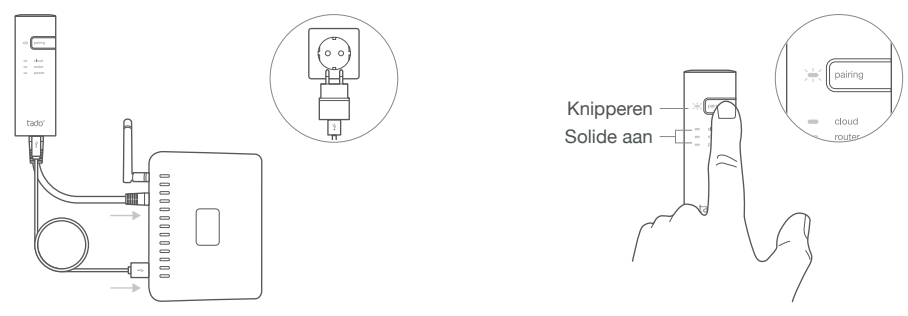

### 2. Pair de Slimme Thermostaat

**A.** Verwijder de beschermstrip van de batterijen.

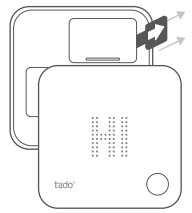

**B.** Druk 3 sec. op de knop om de pairing te starten.

**C.** Het pairen kan tot 2 min. duren.

**D.** De statische afbeelding hieronder duidt op een succesvolle pairing.

| _     |               |       |
|-------|---------------|-------|
| ·     |               |       |
|       |               |       |
|       |               |       |
|       |               | _     |
|       | i i           | (_3_) |
|       |               | sec   |
| tado° | $\sim$ $\sim$ |       |
|       |               |       |

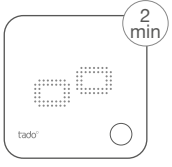

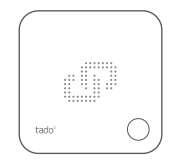

Als het pairen mislukt (E0), zorg er dan voor dat de afstand tussen de apparaten ongeveer 3 meter is. Pair opnieuw door de knop 3 sec. lang in te drukken.

### 3. Monteer de Slimme Thermostaat

Monteer de achterplaat van de Slimme Thermostaat aan de wand met de bijgeleverde schroeven of de kleefstrips.

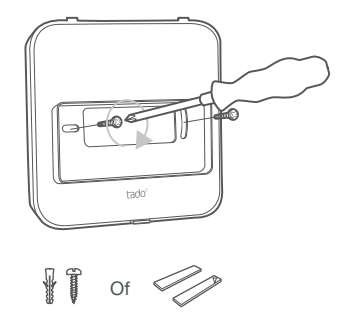

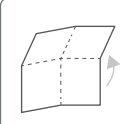

Ontvouw om te controleren: Stap 4: Sluit de Slimme Thermostaat aan Stap 5: Configuratie

### 4. de Slimme Thermostaat aansluiten

Let op! Schakel de stroom UIT voordat je gaat bedraden!

(i) Controleer altijd de handleiding van de verwarmingsketel voor de bedrading. Identificeer de interface en controleer of deze wordt ondersteund door tado°. Voor de bedrading naar de zoneklep/ vloerverwarmingsklep dien je de handleiding van de klep te raadplegen.

De standaard fabrieksconfiguratie is Relais. Als de Slimme Thermostaat bedraad is als Relais, kan stap 5. (Configuratie) worden overgeslagen.

#### Potentiaalvrij Relais

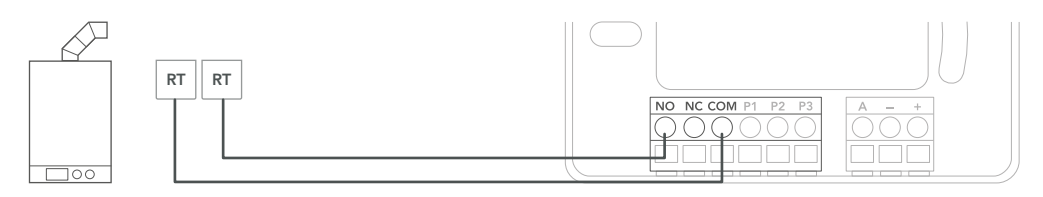

#### 230V Relais

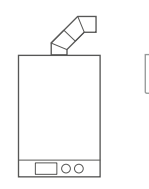

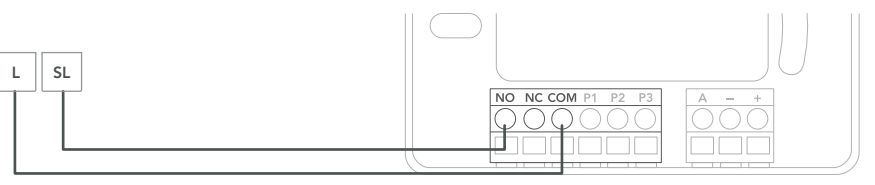

| Fabrikant | Besturingsinterface   | Config.<br>Menu ID | Warm water<br>aansturing | tado° terminal<br>COM | ls<br>NO |
|-----------|-----------------------|--------------------|--------------------------|-----------------------|----------|
| Diverse   | Potentiaalvrij Relais | R01                | ×                        | RT                    | RT       |
| Diverse   | 230V Relais           | R01                | X                        | L                     | SL       |

Algemene terminal labels op de verwarmingsketel.

#### Digitaal

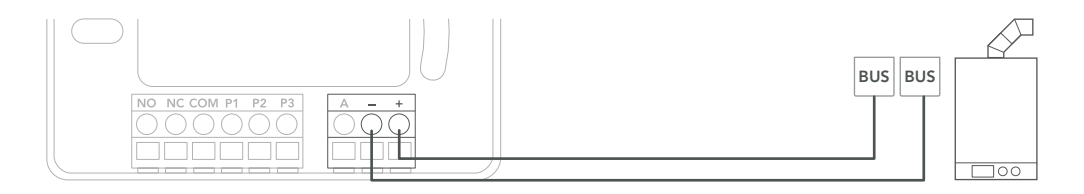

| Fabrikant              | Besturingsinterface                  | Config. | Warm water<br>aansturing | tado° terminals |         |
|------------------------|--------------------------------------|---------|--------------------------|-----------------|---------|
|                        |                                      | Menu ID |                          | -               | +       |
| Diverse                | Opentherm                            | D01     | $\checkmark$             | OT(-)           | OT(+)   |
| Vaillant, AWB, Saunier | Vaillant-e-Bus*, **                  | D07     | $\checkmark$             | eBUS(-)         | eBUS(+) |
| Duval, Bulex           | Vaillant-e-Bus*<br>(met VRC 430/470) | D05     | ×                        | eBUS(-)         | eBUS(+) |
| Junkers, Bosch         | HT-Bus**                             | D17     | $\checkmark$             | В               | В       |
| Nefit, Buderus         | EMS-Bus**                            | D31     | $\checkmark$             | EMS (1)         | EMS (2) |
|                        | EMS+ Bus                             | D27     | ×                        | EMS (1)         | EMS (2) |
|                        | UBA-Bus                              | D24     | $\checkmark$             | 3               | 4       |
| Ariston                | Ariston-eBus/<br>eBus2 BridgeNet     | D57     | $\checkmark$             | Т               | В       |
| Elco, Brötje           | BS-Bus                               | D62     | $\checkmark$             | CL-             | CL+     |
| Wolf                   | Wolf-eBus                            | D45     | $\checkmark$             | eBus(1)         | eBus(2) |
| Viessmann              | KM-Bus***                            | D37     | ×                        | KM-Bus          | KM-Bus  |

\*VR33 OpenTherm vertaalmodule (in Nederland) moet worden verwijderd.

\*\*Alleen compatibel met één verwarmingscircuit. Bestaande ingebouwde regelaars moeten worden verwijderd.

\*\*\*Speciale configuratie is nodig op de verwarmingsketel voor de KM-Bus interface, zie de tabel op de achterpagina.

Algemene terminal labels op de verwarmingsketel.

#### Analoog

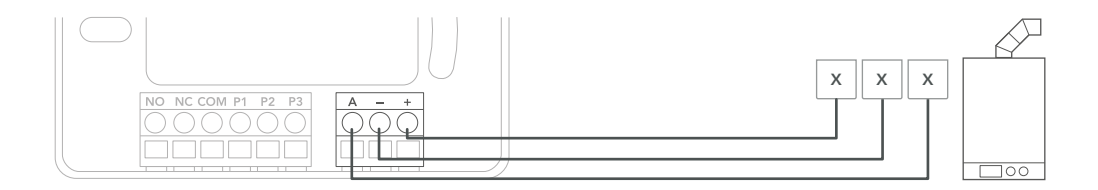

| Fabrikant | Besturingsinterface | Config. | Warm water | tado° terminals |   |   |  |
|-----------|---------------------|---------|------------|-----------------|---|---|--|
|           |                     | Menu ID | aansturing | Α               | - | + |  |
| Junkers   | Junkers 1-2-4 24V   | A01     | ×          | 2               | 4 | 1 |  |
| Vaillant  | Vaillant 7-8-9 24 V | A07     | ×          | 7               | 9 | 8 |  |

Algemene terminal labels op de verwarmingsketel.

### 5. Configuratie

(i) Gebruik de Slimme Thermostaat om de interface te configureren volgens bovenstaande tabel (Warm Water aansturing & Config. Menu ID).

A. Druk de knop 3 sec. in en laat hem los.

**B.** Druk de knop nogmaals 3 sec. in en laat hem los. **C.** Druk de knop nogmaals 3 sec. in en laat hem los. **D.** Wacht even terwijl het installateursmenu wordt geladen. E. Selecteer het Config. Menu ID (tabel). Druk erop om te bevestigen.

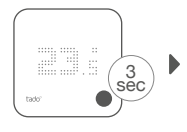

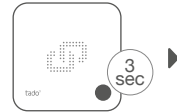

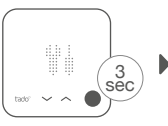

Tado O

Þ

F. Druk op de toets wanneer HC01 wordt weergegeven om te bevestigen.

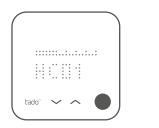

**G.** Op basis van de interface, activeer de **Warm Water aansturing**.

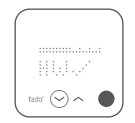

H. Druk op de knop wanneer EK is uitgeschakeld om verder te gaan.

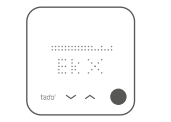

I. Sla de configuratie op door op de knop te drukken. J. Configuratie opgeslagen

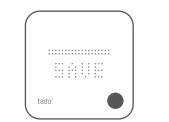

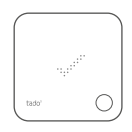

#### Verwarmingsketelconfiguratie ALLEEN voor Viessmann KM-Bus

Regelaar

Vitotronic 200 /300 (GW..., HO..., KW..., KO...)

| Parameters verwarmingssysteem                                             | Instellingen |
|---------------------------------------------------------------------------|--------------|
| 90: Tijdsconstante voor de berekening van de gewijzigde buitentemperatuur | 12           |
| A0: Afstandsbediening                                                     | 1 (of 2)     |
| b0: Ruimtetemperatuur- bijschakeling                                      | 3            |
| b2: Ruimte-invloedfactor instelbaar                                       | 64 (of 31)   |
| b5: Pomplogica                                                            | 5 (of 1)     |
| FA: Verhoging gewenste aanvoertemperatuur                                 | 0            |

### 6. Test het systeem

A. Pas de maximale temperatuur aan.

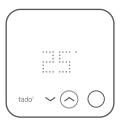

**B.** Wacht 3 min. en controleer of de verwarming AAN staat.

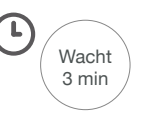

**C.** Zet de verwarming weer UIT en controleer na 3 min.

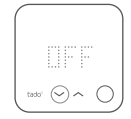

**D.** Je tado° installatie is voltooid.

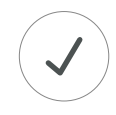

### Heb je hulp nodig?

Vind hier de aanvullende Professionele Installateurshandleidingen.

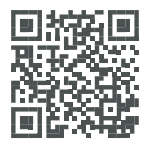

tado.com/professional-manuals

Meer informatie over foutmeldingen vind je in ons **Helpcentrum.** 

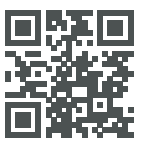

tado.com/support

Registreer je op onze **tado**° **Professional site** voor hulp, tips en meer informatie.

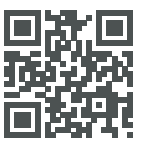

tado.com/installers

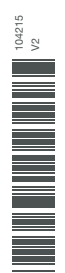

Vraag deskundig advies over onze tado° installateurshotline: NL +31 20 262 2406, BE +32 2 588 26 90